令和6年度 (公社)世田谷法人会 青年部会・事業研修委員会共同主催講演会

## ChatGPTで経営を強化

AIを使いこなすための基礎知識勉強会

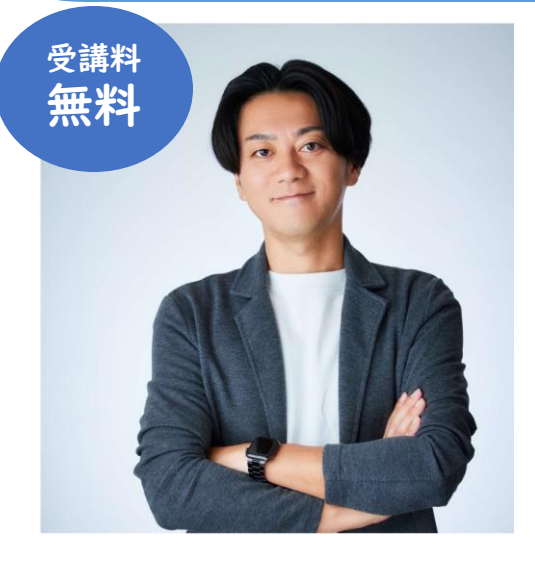

定員40名

(申込先着順)

昨今のインフレや人手不足といった経済環境の変化に 伴い、企業経営においてAIの導入はますます重要な 課題となっています。しかし、「AIが便利な事はわ かるけど実際にどうやって自分のビジネスに活用すれ ばいいかわからない」こんな声をよく耳にします。 本勉強会では、経営者の皆様に AIの基礎知識と実際 のビジネス応用方法を体験していただくことを目的と しております。経営者の思考の補助や、業務の効率化 やコスト削減、新たなビジネスチャンスの創出、人材 不足を解消するコツを掴んでください。 AI戦略は大手企業だけのものではありません。中小企 業でも効果的に活用することで競争力を高め、ビジネ スの成長の実現が可能になります。

講師:株式会社メガステップ 取締役 本井 武 氏 別添の【ChatGPTダウンロード手順書】をご確認 いただき、事前に携帯電話へアプリをダウンロード して研修にご参加ください。

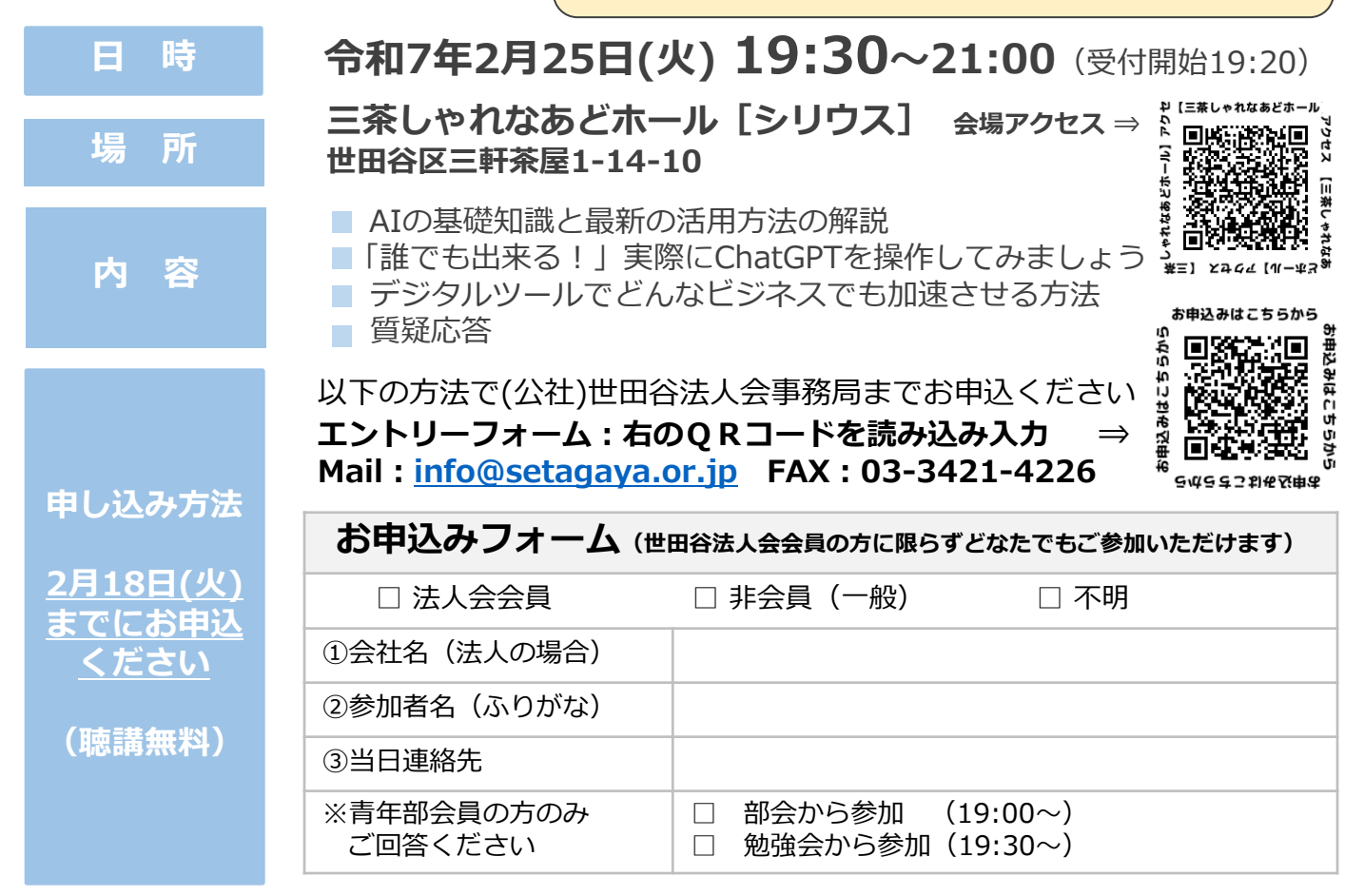

■お預かりしました個人情報は、本勉強会にご参加いただ<際に必要なご案内やお問合せへのご返信等のほか、当会の事業活動にのみ利用させていただきます。

お問い合わせ先 (公社)世田谷法人会 事務局 TEL: 03-3410-1425 Mail: info@setagaya.or.jp

### ChatGPT ダウンロード・アカウント作成手順書

### ① ChatGPT とは?

ChatGPT は、OpenAI が開発した高度な人工知能チャットボットです。自然な対話を通じて、さまざまな質問や 問題に対してサポートを提供します。ビジネスや学習、日常のコミュニケーションに役立つツールです。

② ダウンロード手順

|                | 1. App Store を開く                                                                                                    |
|----------------|----------------------------------------------------------------------------------------------------|
|                | - ホーム画面で App Store のアイコンをタップします。                                                                                                    |
|                | 2. 「ChatGPT」を検索                                                                                                    |
|                | - 画面下部の検索タブをタップし、「ChatGPT」と入力します。                                                                                                    |
| ios            | 3. アプリを選択                                                                                                    |
|                | - 検索結果から「ChatGPT」アプリを選びます。                                                                                                    |
|                | 4. ダウンロード                                                                                                    |
|                | - 「入手」をタップしてダウンロードを開始します。                                                                                                    |
|                | - ダウンロードが完了するまで待ちます。                                                                                                    |
|                | 5. インストール完了                                                                                                    |
|                | - ホーム画面に「ChatGPT」アイコンが表示されるのを確認します。                                                                                                    |
|                |                                                                                                    |
|                |                                                                                                    |
|                | 1. Google Playを開く                                                                                                    |
|                | <ol> <li>Google Play を開く         <ul> <li>ホーム画面で Google Play のアイコンをタップします。</li> </ul> </li> </ol>                                                                                                    |
|                | <ol> <li>Google Playを開く         <ul> <li>ホーム画面で Google Play のアイコンをタップします。</li> </ul> </li> <li>ChatGPT」を検索</li> </ol>                                                                                                    |
|                | <ol> <li>Google Playを開く         <ul> <li>ホーム画面で Google Play のアイコンをタップします。</li> </ul> </li> <li>ChatGPT」を検索         <ul> <li>検索バーに「ChatGPT」と入力します。</li> </ul> </li> </ol>                                                                                                    |
| Android        | <ol> <li>Google Playを開く         <ul> <li>ホーム画面で Google Play のアイコンをタップします。</li> </ul> </li> <li>「ChatGPT」を検索         <ul> <li>検索バーに「ChatGPT」と入力します。</li> </ul> </li> <li>アプリを選択</li> </ol>                                                                                                    |
| Android        | <ol> <li>Google Playを開く         <ul> <li>ホーム画面で Google Play のアイコンをタップします。</li> </ul> </li> <li>「ChatGPT」を検索         <ul> <li>検索バーに「ChatGPT」と入力します。</li> </ul> </li> <li>アプリを選択         <ul> <li>検索結果から「ChatGPT」アプリを選びます。</li> </ul> </li> </ol>                                                                                                    |
| Android        | <ol> <li>Google Playを開く         <ul> <li>ホーム画面で Google Play のアイコンをタップします。</li> </ul> </li> <li>「ChatGPT」を検索         <ul> <li>検索バーに「ChatGPT」と入力します。</li> </ul> </li> <li>アプリを選択         <ul> <li>検索結果から「ChatGPT」アプリを選びます。</li> </ul> </li> <li>ダウンロード</li> </ol>                                                                                                    |
| <u>Android</u> | <ol> <li>Google Playを開く         <ul> <li>ホーム画面で Google Play のアイコンをタップします。</li> </ul> </li> <li>「ChatGPT」を検索         <ul> <li>検索バーに「ChatGPT」と入力します。</li> </ul> </li> <li>アプリを選択         <ul> <li>検索結果から「ChatGPT」アプリを選びます。</li> </ul> </li> <li>ダウンロード         <ul> <li>「インストール」をタップしてダウンロードを開始します。</li> </ul> </li> </ol>                                                                                                    |
| Android        | <ol> <li>Google Playを開く         <ul> <li>ホーム画面で Google Play のアイコンをタップします。</li> </ul> </li> <li>「ChatGPT」を検索         <ul> <li>検索バーに「ChatGPT」と入力します。</li> </ul> </li> <li>アプリを選択             <ul> <li>検索結果から「ChatGPT」アプリを選びます。</li> </ul> </li> <li>ダウンロード             <ul> <li>「インストール」をタップしてダウンロードを開始します。</li> <li>ダウンロードが完了するまで待ちます。</li> </ul> </li> </ol>                                                                                                    |
| Android        | <ol> <li>Google Playを開く         <ul> <li>ホーム画面で Google Play のアイコンをタップします。</li> </ul> </li> <li>「ChatGPT」を検索         <ul> <li>検索バーに「ChatGPT」と入力します。</li> <li>アプリを選択             <ul> <li>検索結果から「ChatGPT」アプリを選びます。</li> </ul> </li> <li>ダウンロード                 <ul> <li>「インストール」をタップしてダウンロードを開始します。</li> <li>インストール完了</li> <li>エードアンロードの</li> <li>「インストール完了</li> <li>エードアンロードの</li> <li>「インストール完了</li> <li>エードアンロードの</li> <li>エードアンロードの</li> <li>・<ul> <li>・<ul> <li>・<ul> <li>・<ul> <li>・<ul> <li>・<ul> <li>・<ul> <li>・<ul> <li>・<ul> <li>・<ul> <li>・<ul> <li>・<ul> <li>・<ul> <li>・<ul> <li>・<ul> <li>・<ul> <li>・<ul> <li>・<ul> <li>・<ul> <li>・<ul> <li>・<ul> <li>・<ul> <li>・<ul></ul></li></ul></li></ul></li></ul></li></ul></li></ul></li></ul></li></ul></li></ul></li></ul></li></ul></li></ul></li></ul></li></ul></li></ul></li></ul></li></ul></li></ul></li></ul></li></ul></li></ul></li></ul></li></ul></li></ul></li></ul></li></ol> |
| <u>Android</u> | <ol> <li>Google Playを開く         <ul> <li>ホーム画面で Google Play のアイコンをタップします。</li> </ul> </li> <li>「ChatGPT」を検索         <ul> <li>検索バーに「ChatGPT」と入力します。</li> </ul> </li> <li>アプリを選択         <ul> <li>検索結果から「ChatGPT」アプリを選びます。</li> </ul> </li> <li>ダウンロード         <ul> <li>「インストール」をタップしてダウンロードを開始します。</li> <li>ダウンロードが完了するまで待ちます。</li> </ul> </li> <li>インストール完了         <ul> <li>ホーム画面に「ChatGPT」アイコンが表示されるのを確認します。</li> </ul> </li> </ol>                                                                                                    |

### ③ アカウント作成

- 1. アプリを開く
  - インストールが完了したら、ChatGPT アプリを開きます。
- 2. アカウント作成
  - 「新規アカウント作成」または「サインアップ」をタップします。
  - 名前、メールアドレス、パスワードを入力します。
- 3. メール確認
  - 登録したメールアドレスに確認メールが届きます。
  - メール内のリンクをクリックしてアカウントを確認します。
- 4. ログイン

- アカウントが作成されたら、アプリに戻り、メールアドレスとパスワードでログインします。

※Google アカウントをお持ちの方は、そちらで簡単に登録・ログインが可能です。

Google アカウントの利用をお 勧めいたします。

# ChatGPT ブラウザ版 ログイン手順

## ①Googleにログインして「ChatGPT」と検索

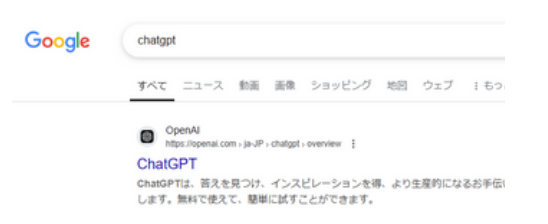

必ずローマ字で検索するようにしてください。

. . . . . . . . . . . . .

........

. . . . . . . . . .

## ②下にスクロールして「日本語|ログイン」をクリック

ChatGPT https://chatgpt.com ....: 日本語|ログイン ChatGPT. Sign up. GPT Icon. 日本語|ログイン. B) 語で会話. Sign up to chat. Sign up or Log in to chat.

他にも様々なログインサイトがありますが こちらと同一のサイトからログインをお願い いたします。

### ③サインアップしてチャットを使用するをクリック

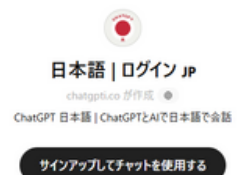

チャットを開始するにはサインアップするかログインしてください

④Googleで続行をクリック

アカウントの作成

|    | 続ける                        |
|----|----------------------------|
| 90 | にアカウントをお持ちですか? ログイン<br>または |
| G  | Google で続行                 |
|    | Microsoft アカウントで統行         |
| É  | Apple で統行                  |

初めてログインされる方はその後 ・氏名 ・生年月日 これらを入力する画面が表示されます。 入力し終えたら、ログインが完了します。